## (和 WX18H/25H/30H/35H/55H系列无线控制器AP三层注册、无线加密配置方法 (命令行版)

设备管理 AP管理 zhiliao\_Hr7mr 2018-11-25 发表

# 组网及说明

# 1.1 适用产品系列

WX1804H、WX2510H、WX3010H、WX3508H、WX5540H等WX18H、WX25H、WX30H、WX35H 、WX55H系列的AC。

### 1.2 配置需求及实现的效果

当AP的管理地址与AC的LAN口地址不在同一个网段时,我们称之为三层注册。本案例介绍通过命令行 给WAC380 配置AP三层注册,配置无线加密,同时使用WAC380给下联的AP和无线客户端分配192.1 68.2.0/24的地址。

需要使用配置线登录设备Console口。具体操作参考《Console登录方法》。

#### 2 组网图

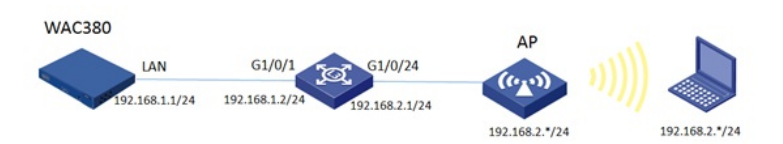

### 配置步骤

1.1 交換机划分VLAN#进入系统视图system-view#创建VLAN2并将与AP相连的G1/0/24加入该VLAN[H3C]VLAN 2[H3C-vlan2]port GigabitEthernet 1/0/24[H3C-vlan2]quit#配置vlan虚接口,分别与AC和AP对接[H3C]interface Vlan-interface 1[H3C-Vlan-interface1]ip address 192.168.1.2 255.255.255.0[H3C-Vlan-interface2]quit[H3C-Vlan-interface2]ip address 192.168.2.1 255.255.255.0[H3C-Vlan-interface2]ip address 192.168.2.1 255.255.255.0[H3C-Vlan-interface2]ip address 192.168.2.1 255.255.255.0

## 1.2 交换机配置DHCP服务,给AP和无线客户端分配地址

#全局开启DHCP功能,配置地址池1,分配192.168.2.0/24网段地址,网关为192.168.2.1,dns服务器 地址为8.8.8.8 114.114.114.114。 [H3C]dhcp enable [H3C]dhcp server ip-pool 1 [H3C-dhcp-pool-1]network 192.168.2.0 mask 255.255.255.0 [H3C-dhcp-pool-1]gateway-list 192.168.2.1 [H3C-dhcp-pool-1]dns-list 8.8.8.8 114.114.114.114 [H3C-dhcp-pool-1]option 43 hex 80 07 00 00 01 C0 A8 01 01 //配置option43字段,指定AC的IP地址1 92.168.1.1 [H3C-dhcp-pool-1]quit 注: 在设备上配置option43属性仅支持十六进制模式,对于配置格式说明如下: 80 07 00 00 01 C0 A8 01 01 以上黑色数字部分为固定字符,有色数字解释如下: 07: 表示后面有7位(两个数字为一位),如果携带两台AC地址,则该字段为0B; 01: 表示携带的AC IP数量, 如果是两台AC, 则该字段为02; C0 A8 01 01: AC地址的十六进制字符;可以使用windows电脑自带的计算器将十进制换算为十六进制 。方法如下:

#AC的地址是192.168.1.1,首先将计算器修改为"程序员"模式:

| ŧ, | 看(V)编辑(                                           | (E) 帮    | 助(H)              |                                      |      |     |      |      |      |
|----|---------------------------------------------------|----------|-------------------|--------------------------------------|------|-----|------|------|------|
|    | 标准型(T)<br>科学型(S)                                  |          | Alt+1<br>Alt+2    |                                      |      |     |      |      | 0    |
| •  | 程序员(P)<br>统计信息(A                                  | A)       | Alt+3<br>Alt+4    | 0                                    | 0000 | 000 | 0 00 | 00 0 | 0000 |
|    | 历史记录(<br>数字分组(                                    | Ctrl+H   | 9                 | 47 32<br>0000 0000 0000 0000<br>15 0 |      |     |      |      |      |
| •  | 基本(B) Ctrl+F4<br>单位转换(U) Ctrl+U<br>日期计算(D) Ctrl+E |          | Ctrl+F4<br>Ctrl+U |                                      | MC   | MR  | MS   | M+   | M·   |
|    |                                                   |          | Ctrl+E            |                                      | -    | CE  | с    | ±    | 4    |
|    | 工作表(W)                                            | )<br>KOL | KON               | ·J                                   | 7    | 8   | 9    | 1    | %    |
|    | 9四字                                               | Or       | Xor               | D                                    | 4    | 5   | 6    | *    | 1/x  |
|    | )双字<br>)字                                         | Lsh      | Rsh               | E                                    | 1    | 2   | 3    | -    | -    |
|    | う文节                                               | A Lot    | and I             | E                                    | 0    |     |      |      | _    |

#选择"十进制",输入AC地址的第一个数字192

| - | 计算器                                   |                |              |                          |            |                                             |    | -  | X   |
|---|---------------------------------------|----------------|--------------|--------------------------|------------|---------------------------------------------|----|----|-----|
| 重 | 至看(V) 编辑(                             | E) 帮助          | ђ(Н)         |                          |            |                                             |    |    |     |
|   |                                       |                |              |                          |            |                                             |    | E  | 192 |
|   | 0000 000<br>63<br>0000 000<br>31      | 000 (<br>000 ( | 0000<br>0000 | 0000<br>47<br>0000<br>15 | 000<br>000 | 0000 0000 0000<br>32<br>0000 1100 0000<br>0 |    |    |     |
|   | ◎ 十六进制                                |                | Mod          | Α                        | MC         | MR                                          | MS | M+ | M-  |
| ļ | <ul> <li>十进制</li> <li>八进制</li> </ul>  | (              | )            | В                        | -          | CE                                          | с  | ±  | ✓   |
|   | ◎ 二进制                                 | RoL            | RoR          | С                        | 7          | 8                                           | 9  | /  | 96  |
|   | •四字                                   | Or             | Xor          | D                        | 4          | 5                                           | 6  | *  | 1/x |
|   | <ul> <li>⑦ 双字</li> <li>⑦ 字</li> </ul> | Lsh            | Rsh          | E                        | 1          | 2                                           | 3  | -  |     |
|   | ◎ 字节                                  | Not            | And          | F                        | (          | )                                           | •  | +  |     |
|   |                                       |                | -            |                          |            |                                             |    | -  |     |

#点击"十六进制", 计算器直接将192切换为十六进制, 数值为C0

| 📑 计算器                                 |                                                                                           |      |            |                     |    |            |                    | -  | X                       |  |
|---------------------------------------|-------------------------------------------------------------------------------------------|------|------------|---------------------|----|------------|--------------------|----|-------------------------|--|
| 查看(V)                                 | 编辑(E                                                                                      | ) 帮助 | 力(H)       |                     |    |            |                    |    |                         |  |
|                                       |                                                                                           |      |            |                     |    |            |                    |    | <b>C</b> 0              |  |
| 0000<br>63<br>0000<br>31              | 0000 0000 00<br>63<br>0000 0000 00<br>31                                                  |      | 000<br>000 | 0000 000<br>0000 00 |    | 000<br>000 | 00 0000<br>00 1100 |    | 0000<br>32<br>0000<br>0 |  |
| ●+六                                   | <ul> <li>十六进制</li> <li>十进制</li> <li>十进制</li> <li>八进制</li> <li>八进制</li> <li>二进制</li> </ul> |      | Mod        | Α                   | MC | MR         | MS                 | M+ | M-                      |  |
| <ul><li>○十进</li><li>○ 八进</li></ul>    |                                                                                           | (    |            | В                   | -  | CE         | с                  | ±  | 1                       |  |
| ◎二进                                   |                                                                                           | RoL  | RoR        | С                   | 7  | 8          | 9                  | /  | %                       |  |
| <b>④</b> 四字                           |                                                                                           | Or   | Xor        | D                   | 4  | 5          | 6                  | *  | 1/x                     |  |
| <ul> <li>⑦ 双字</li> <li>⑦ 字</li> </ul> |                                                                                           | Lsh  | Rsh        | E                   | 1  | 2          | 3                  | -  |                         |  |
| ◎字节                                   |                                                                                           | Not  | And        | F                   | (  | )          | •                  | +  |                         |  |

#使用一样的方法,分别168、1、1的十六进制计算出来,分别为:A8、01、01。所以192.168.1.1对应的十六进制值为C0 A8 01 01。

## 1.3 保存交换机配置

[H3C]save force

## 1.4 登录AC命令行,配置国家码cn

#需要配置国家码为cn,如选择其他区域可能会造成部分功能无法使用 Press ENTER to get started. Please set your country/region code. Input ? to get the country code list, or input q to log out. Cn

**1.5 AC修改地址、配置静态路由、创建vlan2** #进入系统视图 system-view #修改AC的地址为192.168.1.1 255.255.255.0
[H3C]interface Vlan-interface 1
[H3C-Vlan-interface1]ip address 192.168.1.1 255.255.255.0
[H3C-Vlan-interface1]quit
#配置静态路由
[H3C]ip route-static 192.168.2.0 255.255.255.0 192.168.1.2
#创建vlan 2
[H3C]vlan 2
[H3C-vlan2]quit

### 1.6 配置无线加密服务模板

# 配置创建无线服务模板,ssid为test
[H3C] wlan service-template 1
[H3C-wlan-st-1] ssid test
# 配置AKM为PSK,配置PSK密钥,使用明文的字符串12345678作为共享密钥
[H3C-wlan-st-1] akm mode psk
[H3C-wlan-st-1] preshared-key pass-phrase simple 12345678
# 配置CCMP为加密套件,配置WPA2为安全信息元素
[H3C-wlan-st-1] cipher-suite ccmp
[H3C-wlan-st-1] security-ie rsn
# 加入vlan2
[H3C-wlan-st-1] vlan 2
# 使能无线服务模板
[H3C-wlan-st-1] service-template enable
[H3C-wlan-st-1] quit

#### 1.7 配置AP模板,并绑定无线加密服务模板

#创建型号为wap712c的AP模板,配置AP对应的序列号。有几个AP就需要配置几个AP模板。在两个 射频上绑定服务模板。WAP712C为双射频AP,有两个射频口。如若是单射频AP,只需配置radio 1 即 可 [H3C]wlan ap ap1 model WAP712c [H3C-wlan-ap-ap1]serial-id 219801\*\*\*\*\*\*\*\*1454 [H3C-wlan-ap-ap1]radio 1 [H3C-wlan-ap-ap1-radio-1]service-template 1 [H3C-wlan-ap-ap1-radio-1]quit [H3C-wlan-ap-ap1]radio 2 [H3C-wlan-ap-ap1-radio-2]service-template 1 [H3C-wlan-ap-ap1-radio-2]quit [H3C-wlan-ap-ap1]quit [H3C]wlan ap ap2 model WAP712c [H3C-wlan-ap-ap2]serial-id 219801\*\*\*\*\*\*\*1442 [H3C-wlan-ap-ap2]radio 1 [H3C-wlan-ap-ap2-radio-1]service-template 1 [H3C-wlan-ap-ap2-radio-1]quit [H3C-wlan-ap-ap2]radio 2 [H3C-wlan-ap-ap2-radio-2]service-template 1 [H3C-wlan-ap-ap2-radio-2]quit [H3C-wlan-ap-ap2]quit #待大概1~5分钟左右,可以使用display wlan ap all查看。如若有状态为R/M的AP,说明AP正常上线 display wlan ap all Total Number of APs configured :2 Total Number of configured APs connected : 2 Total Number of auto APs connected : 0 Total Number of APs connected : 0 Maximum AP capacity : 32 : 32 Remaining AP capacity AP Profiles State : I = Idle, J = Join, JA = JoinAck, IL = ImageLoad C = Config, R = Run, KU = KeyUpdate, KC = KeyCfm M = Master, B = Backup AP Name State Model Serial-ID \_\_\_\_\_

- - - 1941010

**1.8 保存配置** [H3C]save force

 ap1
 R/M
 WAP712C
 219801\*\*\*\*\*\*\*1454

 ap2
 R/M
 WAP712C
 219801\*\*\*\*\*\*\*1442